## HUR MAN LÄGGER TILL PERIODER I E-KURS 2.0

1. Klicka först på Inställningar från huvudmenyn som finns till vänster.

Inställningar

>

2. Menyn med alla inställningar öppnas, skrolla neråt lite tills du hittar **Perioder** i listan, klicka på den.

Perioder

3. Alla perioder för bolaget som finns insatta är listade under Perioder.

| INSTÄLLNINGAR |                               |            |            |  |  |  |
|---------------|-------------------------------|------------|------------|--|--|--|
|               | PERIODER                      |            |            |  |  |  |
|               | Namn                          | Börjar     | Slutar     |  |  |  |
|               | BS Period 2017-2018           | 07.08.2017 | 03.06.2018 |  |  |  |
|               | Vattenjumppa termin 2016-2017 | 15.08.2016 | 16.06.2017 |  |  |  |
|               | BS Period 2016-2017           | 08.08.2016 | 04.06.2017 |  |  |  |
|               | Ö:botten sim 2016             | 22.01.2016 | 31.12.2016 |  |  |  |
|               | KHOLM Våren 2016              | 07.01.2016 | 29.05.2016 |  |  |  |
|               | Specialsim Östanlid           | 04.01.2016 | 30.06.2016 |  |  |  |

4. För att lägga till en ny period, klicka på det gröna plustecknet.

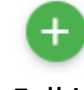

5. Fyll i:

## Namn för perioden.

Namn ⊕ SV EN FI BS Period 2018-2019 När perioden Börjar och Slutar samt om den är Aktiv just nu eller ej.

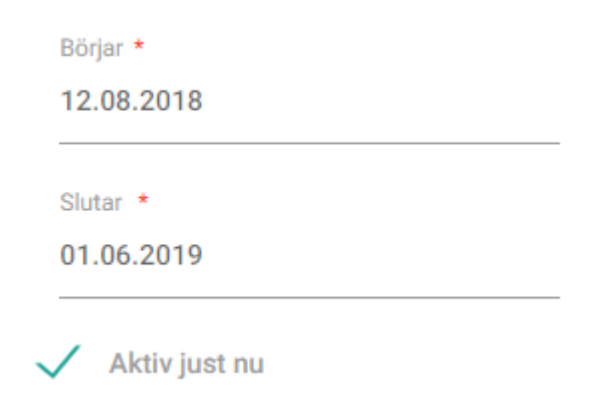

När Anmälningstiden **Startar** och **Slutar** samt hur länge den är Tillgänglig på webbportalen, **Från** och **Till** (fälten för Slutar och Till kan lämnas tomma).

| 24.05.2018                                                                           | 08:00 |   |
|--------------------------------------------------------------------------------------|-------|---|
| Anmälningstid slutar *                                                               |       |   |
| 24.05.2018                                                                           | 08:00 |   |
|                                                                                      |       |   |
|                                                                                      |       |   |
| Tillgänglig på webbportalen från *                                                   |       |   |
| Tillgänglig på webbportalen från *<br>24.05.2018                                     | 08:00 | _ |
| Tillgänglig på webbportalen från *<br>24.05.2018<br>Tillgänglig på webbportalen till | 08:00 | _ |

Utbetalningsmånad för HT (höstterminen) och VT (vårterminen). Kan lämnas tomt eller ange 12 för HT och 6 för VT.

Utbetalningsmånad HT
12

Utbetalningsmånad VT
6

6. Klicka på knappen **SPARA**. Klart!

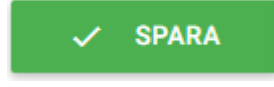

Perioden kan nu användas då man skapar en ny kurs och är synlig för alla i bolaget.

## HUR MAN DUPLICERAR EN KURS I E-KURS 2.0

1. Klicka på Kurser från huvudmenyn som finns till vänster.

>

🕒 Kurser

2. Menyn öppnas, klicka på **Kurser** (knappen mellan Kursanmälningar och Kurstider).

Kurser

3. Alla kurser som finns insatta i bolaget hittas här. Leta först reda på kursen du vill duplicera. Kanske enklast genom att använda sökfunktionen och klicka på **Enter** då man skrivit ett sökord.

Sök

Men det går också att filtrera med Period och Status.

| Period      |   | Status           |   |
|-------------|---|------------------|---|
| Hösten 2018 | • | Färdigt planerad | • |

Eller

med Filtrering/Avancerad sök-knappen till höger om det gröna plustecknet (öppnar en ruta med avancerade sökalternativ).

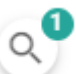

- Då du hittat kursen som du vill duplicera, klicka på knappen Duplicera Kurs (längst ner av knapparna).
- Kursen öppnas med de flesta fälten ifyllda. Endast några fält till behöver fyllas i under fliken Allmän information. Observera att fält med en röd stjärna är fält som är obligatoriska att fylla i.

Fält som Planerad av och Period behöver fyllas i.

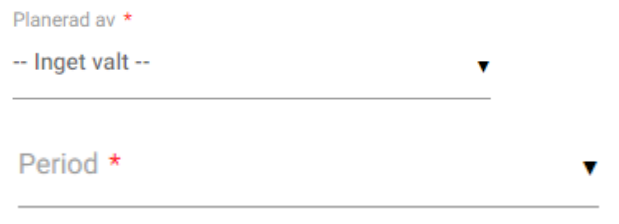

Fältet Kurskod är också tomt men när man angett Period så borde en Kurskod automatiskt genereras för kursen (skriv inte alltså något i fältet Kurskod själv!).

Kurskod \* £ţ

Om det av någon orsak inte genereras någon kurskod för kursen eller att kurskoden har någon konflikt kan man klicka på Uppdateringsknappen som finns till höger om fältet så ges en ny kurskod ut.

££

- 6. Kolla igenom alla fält under fliken Allmän information så att de stämmer och ändra om det behövs. T.ex. Kursnamn och Kursbeskrivning vill man kanske ändra).
- 7. Klicka på Nästa Avgifter & fakturering som finns nere till höger för att hoppa till nästa flik.

Nästa Avgifter & fakturering  $\rightarrow$ 

- 8. Kolla igenom att uppgifterna om avgifter och fakturering är rätt och ändra om det behövs.
- 9. Klicka på Nästa Kopieringsalternativ som finns nere till höger för att hoppa till sista fliken för dupliceringsinställningarna.

Nästa Kopieringsalternativ →

- 10. Kryssa i det som du vill ha med från kursen du duplicerar till din nya kurs. T.ex. om du vill ha med bilagor eller deltagare till din nya kurs.
  - Kopiera bilder Kopiera bilagor Kopiera extra kursinformation

  - Kopiera tilläggsinformation (till webbsidan)
  - Kopiera anmälningsinformation (till webbsidan)

Kopiera deltagare

11. Klicka på knappen **DUPLICERA** och vänta en liten stund på att kursen dupliceras.

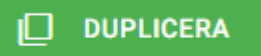

12. Om allt gick bra borde kursen nu ha blivit duplicerad och det är nu dags att fylla i mer information om kursen, såsom kursdatum, klockslag och

kursplats, hur länge den ska vara publicerad på webben m.m. Bäst att gå igenom alla flikar alltså så att allt är ifyllt och OK!